## Hướng dẫn cài đặt phần mềm chữ ký số Viettel Token Manager

Sau khi nhận USB Token Viettel-CA, người dùng thực hiện các bước sau để cài đặt chữ ký số Viettel vào máy tính:

Bước 1: Cắm USB Token Viettel-CA vào cổng USB máy tính

Bước 2: Kiểm tra thiết bị đã nhận được trong máy tính hay chưa ?

- Windows XP/7: Truy cập vào thư mục quản lý "My Computer"
- Windows 8/9/10/11: Truy cập vào thư mục quản lý "This PC"

Khi chưa cài đặt, trên màn hình chỉ xuất hiện 3 ổ đĩa là (C:) (D:) (H:), khi cắm Token vào máy tính sẽ hiển thị thêm 1 ổ đĩa (E:) có tên "CD Driver (E:) Viettel-CA\_v6" hoặc ổ đĩa có logo Viettel (hình minh họa bên dưới)

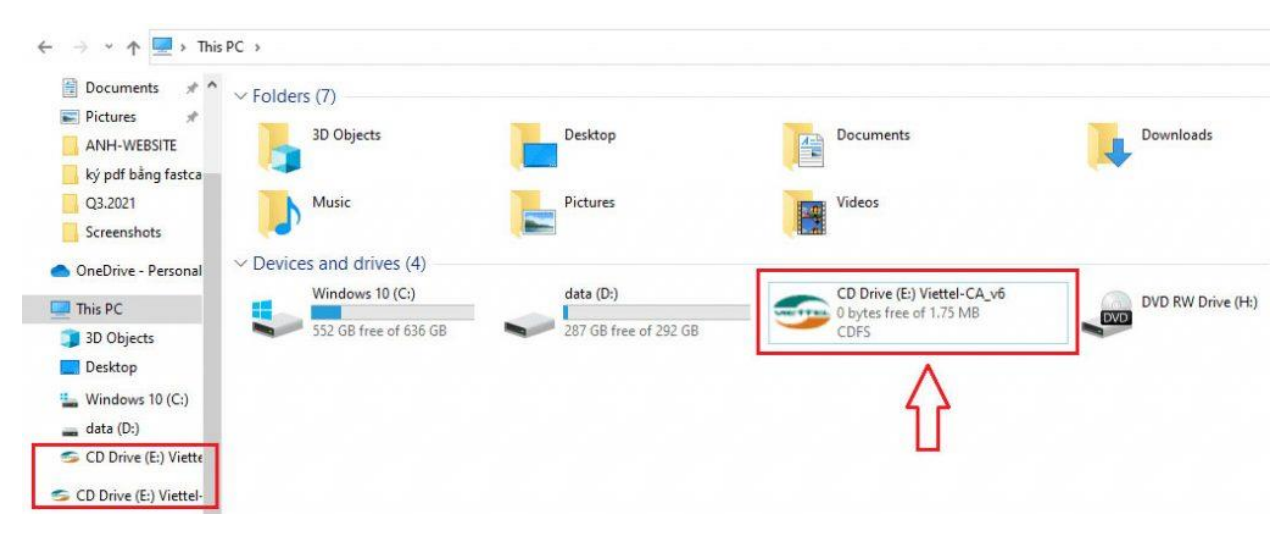

Hướng dẫn cài đặt CKS viettel

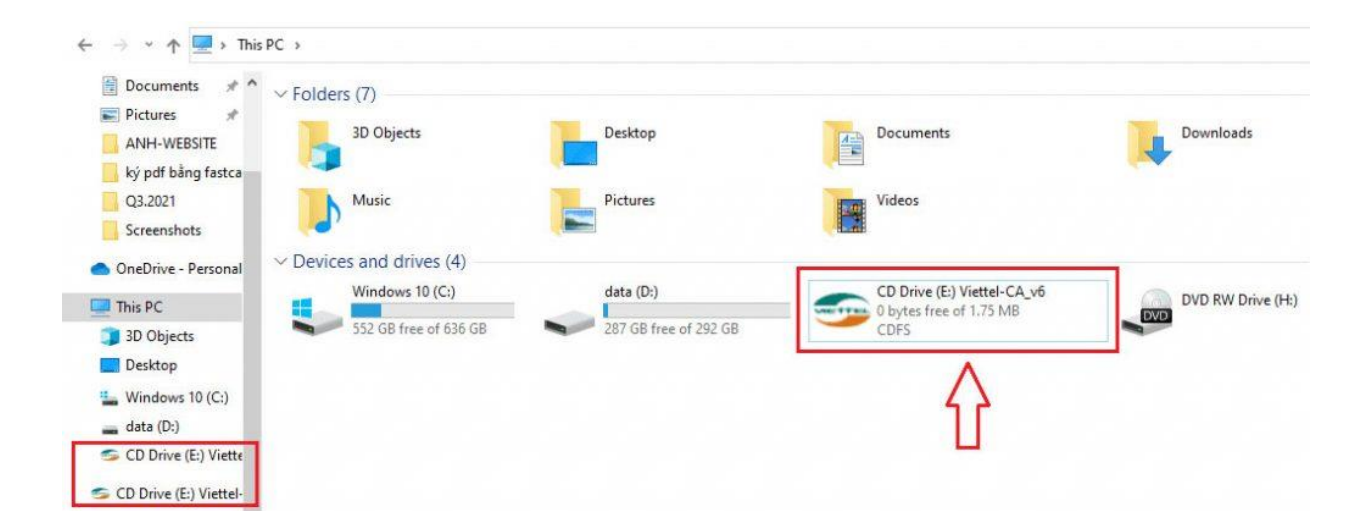

Bước 3: Click chuột phải hoặc click đúp mở file cài đặt chữ ký số Viettel-Ca v6.0

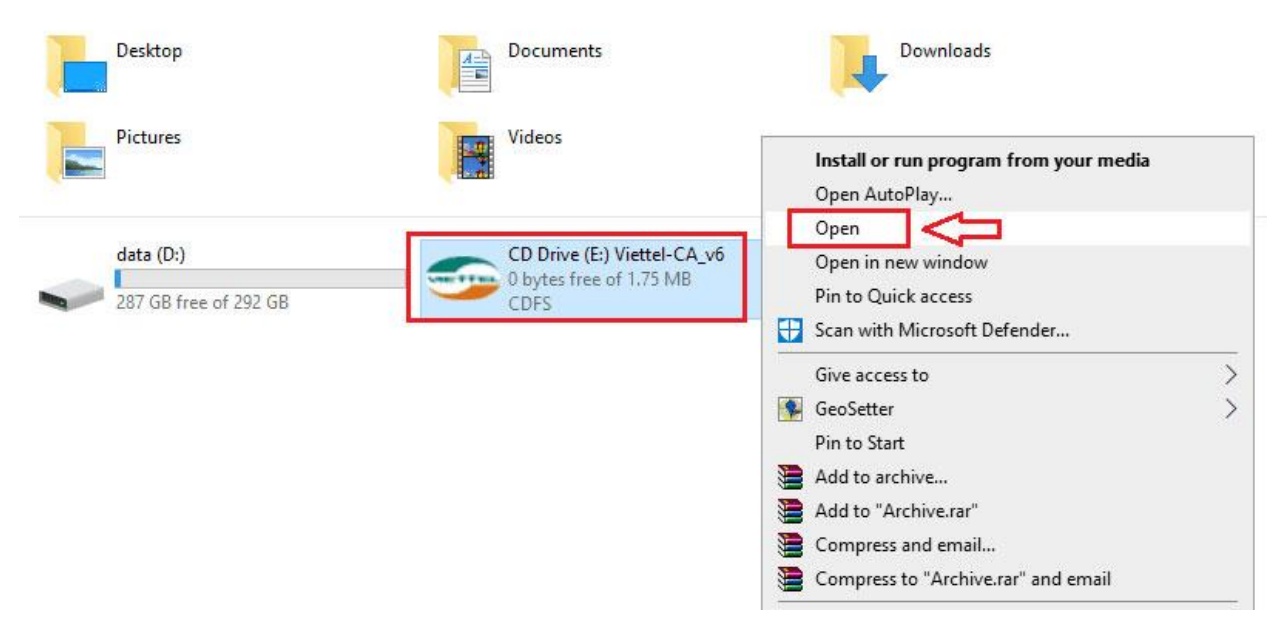

Hướng dẫn cài đặt CKS viettel

Bước 4: Chọn file viettel-ca\_v6 có dung lượng lớn nhất 1,688KB => Tiếp theo click đúp hoặc click chuột phải chọn "Run as adminnistrator" để khởi chạy phần mềm

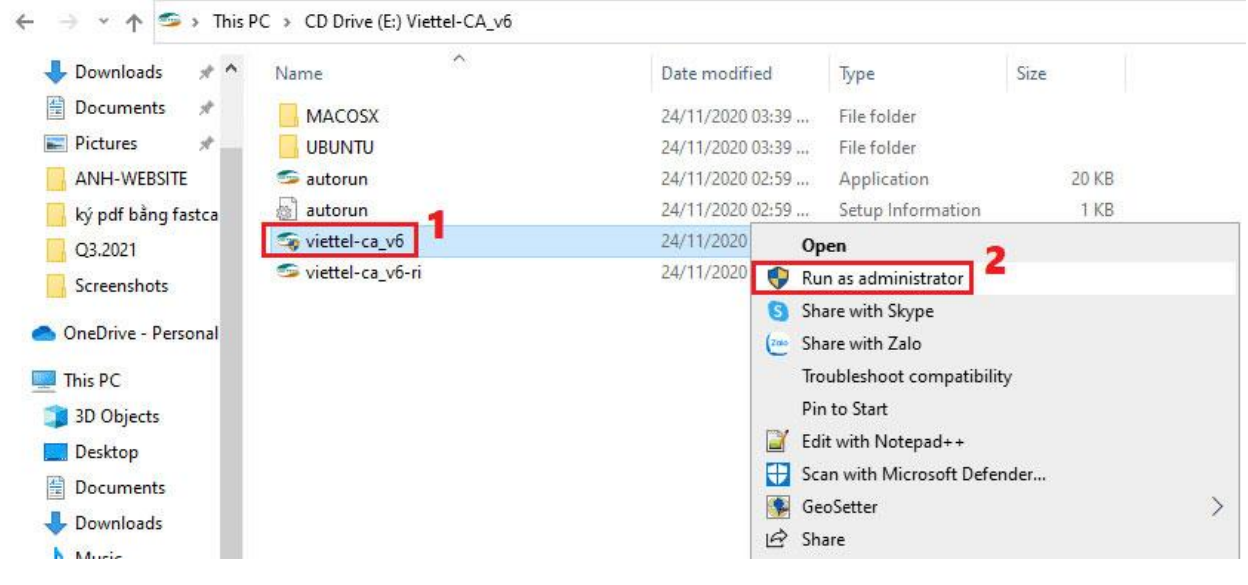

Hướng dẫn cài đặt CKS viettel

Bước 5: Chọn ngôn ngữ cài đặt và sử dụng mặc định cho phần mềm quản lý chứng thư số Viettel-CA (thông thường chọn ngôn ngữ Vietnamese) => Nhấn "OK" để làm bước tiếp theo.

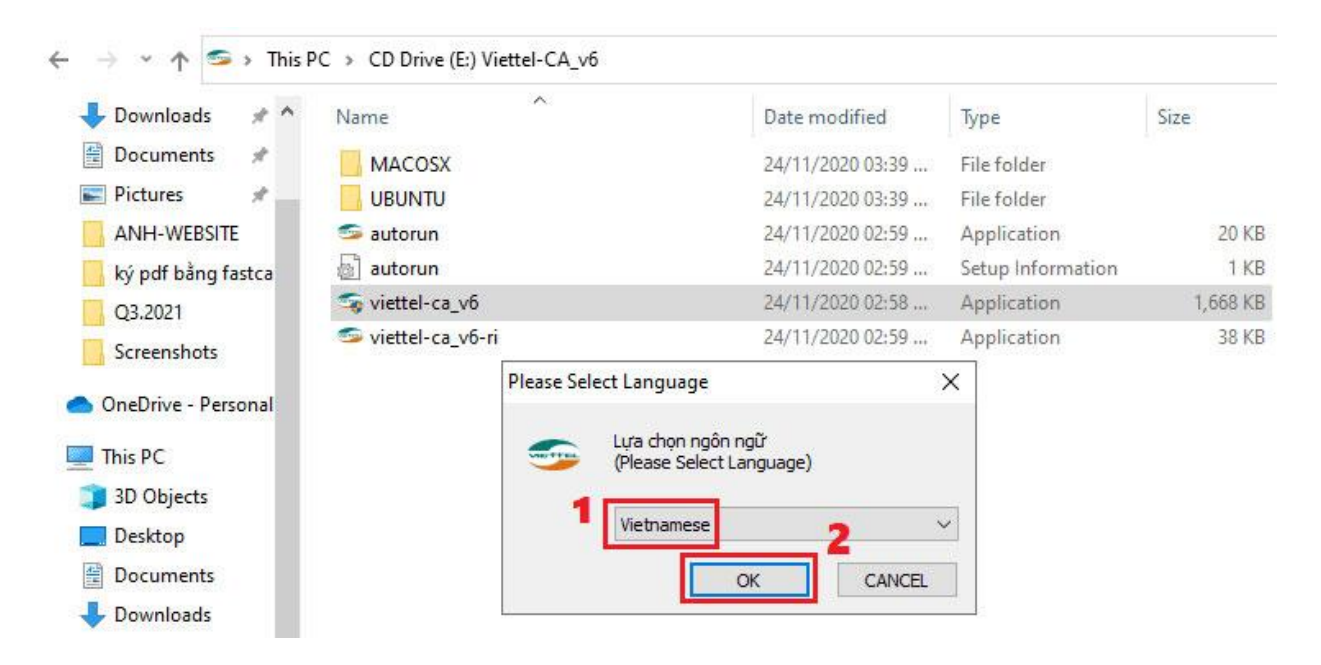

Bước 6: Quá trình cài đặt đang được tiến hành, thường sẽ mất khoảng 5-10 giây. Lưu ý không tự ý tắt cửa sổ hoặc mở các phầm mềm khác cùng thời điểm, rất dễ xung đột và báo lỗi cài đặt Token Manager Viettel-CA không thành công.

|                                                               |              |         | =         |   |
|---------------------------------------------------------------|--------------|---------|-----------|---|
| Đang Cài Đặt                                                  |              |         | -         | _ |
| Hãy đợi trong khi Token Manager Version 6.0 đang được cài đặt |              |         | Creativ   |   |
| Tạo thư mục: C:\ProgramData\Microsoft\Windows\Start Menu\F    | Programs\Vie | ttel-CA | Viettel-C | A |
|                                                               |              |         |           |   |
|                                                               |              |         |           |   |
|                                                               |              |         |           |   |
|                                                               |              |         |           |   |
|                                                               |              |         |           |   |
|                                                               |              |         |           |   |
|                                                               |              |         |           |   |
|                                                               |              |         |           |   |
| ndows Installer                                               |              |         |           |   |

Bước 7: Thông báo quá trình cài đặt Token Manager Version 6.0 trên máy tính đã thành công. Nhấn "Kết thúc" sau đó qua ra mà hình Desktop kiểm tra xem đã thành công chưa nhé.

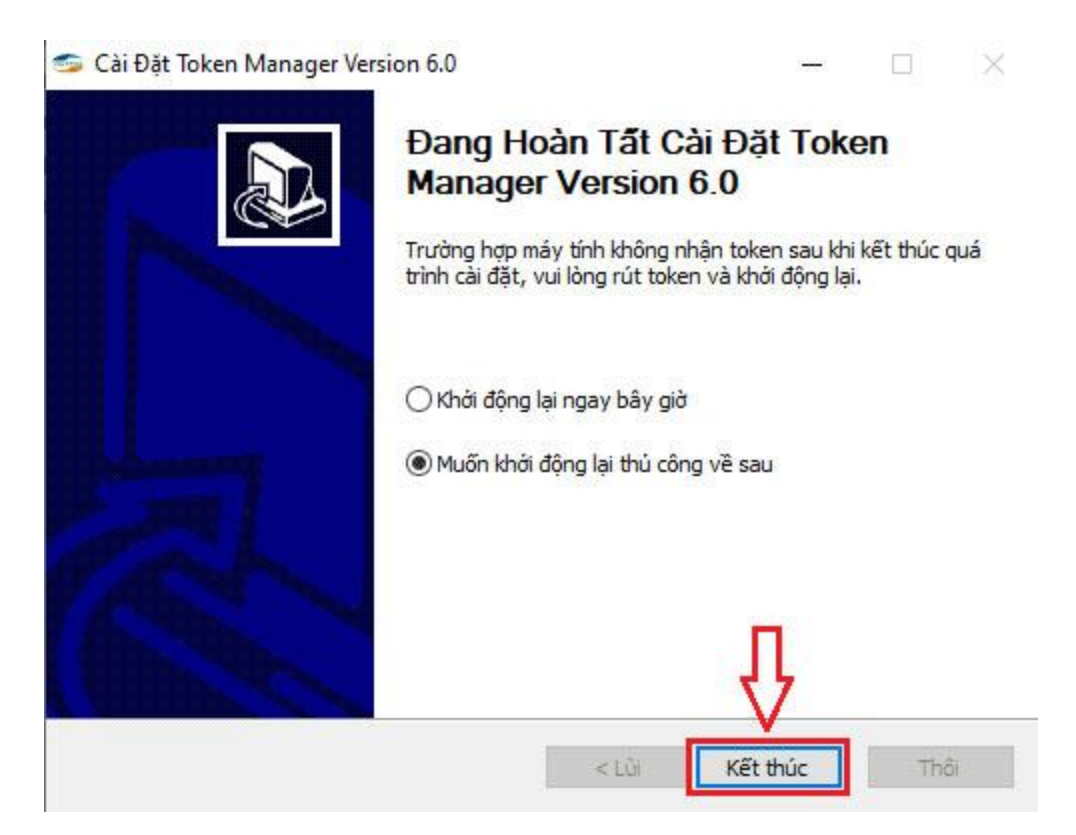

Trên đây Viettel-CA đã hướng dẫn anh/chị cài đặt phần mềm chữ ký số Token Manager trên máy tính Windows. Cần thêm thông tin anh/chị vui lòng liên hệ lại để được hỗ trợ.

Ms.Nga: 0932 780 176

## Cài đặt Chứng thư số Viettel-CA mới 2019-2024

- 1. Tải CTS theo một trong 2 link sau:
- <u>http://viettel-ca.vn/download/soft/viettelca\_2019.rar</u>
- https://rootca.gov.vn/crt/Viettel-CA\_2019.p7b
- 2. Mở file >> Certificates

\overline certmgr - [Certificates - Current User\C:\USERS\ADMIN\DOWNLOADS\Hỗ TRợ CNTT\VIETTEL-... — 🛛 🛛 🛛

| File Action View Help                                                                                 |           |                                                           |                                        |
|----------------------------------------------------------------------------------------------------|-----------|-----------------------------------------------------------|----------------------------------------|
| 🗢 🄿 🙋 📅 🧔 🗟 🛛 🕫                                                                                       |           |                                                           |                                        |
| <ul> <li>Certificates - Current User</li> <li>C:\USERS\ADMIN\DOWNLO#</li> <li>Certificates</li> </ul> | Issued To | Issued By<br>MIC National Root CA<br>MIC National Root CA | Expiration D<br>5/16/2040<br>5/13/2024 |
|                                                                                                    |           |                                                           |                                        |

3. Click Viettel-CA

| 08                                                                           | R Certificate           |           |      |                      |                 | ×      |           |  |
|------------------------------------------------------------------------------|-------------------------|-----------|------|----------------------|-----------------|--------|-----------|--|
| Ge                                                                           | neral                   | Details   | Cert | tification Path      |                 |        |           |  |
|                                                                              | Certificate Information |           |      |                      |                 |        |           |  |
| This certificate cannot be verified up to a trusted certification authority. |                         |           |      |                      |                 |        |           |  |
|                                                                              |                         |           |      |                      |                 |        |           |  |
|                                                                              |                         |           |      |                      |                 |        |           |  |
|                                                                              |                         | Issued    | to:  | Viettel-CA           |                 |        |           |  |
|                                                                              |                         | Issued    | by:  | MIC National I       | Root CA         |        |           |  |
|                                                                              |                         | Valid fro | om   | 5/13/2019 <b>t</b> o | 5/13/2024       |        |           |  |
| l                                                                            |                         |           |      |                      |                 |        |           |  |
|                                                                              |                         |           |      | Inst                 | all Certificate | Issuer | Statement |  |
|                                                                              |                         |           |      |                      |                 |        | ОК        |  |

4. Click Install certificate...

| Welcome to the Ce                                                                                   | rtificate Imp                                                         | oort Wizaı                                               | rd                                                   |            |
|----------------------------------------------------------------------------------------------------|-----------------------------------------------------------------------|----------------------------------------------------------|------------------------------------------------------|------------|
| This wizard helps you copy ce<br>lists from your disk to a certifi                                  | rtificates, certificate<br>cate store.                                | e trust lists, and                                       | d certificate rev                                    | ocation    |
| A certificate, which is issued l<br>and contains information used<br>connections. A certificate sto | y a certification aut<br>l to protect data or<br>re is the system are | thority, is a con<br>to establish se<br>a where certific | nfirmation of you<br>cure network<br>cates are kept. | ır identit |
| Store Location                                                                                      |                                                                       |                                                          |                                                      |            |
| <ul> <li>Current User</li> </ul>                                                                    |                                                                       |                                                          |                                                      |            |
| O Local Machine                                                                                     |                                                                       |                                                          |                                                      |            |
| To continue, click Next.                                                                            |                                                                       |                                                          |                                                      |            |
|                                                                                                    |                                                                       |                                                          |                                                      |            |
|                                                                                                    |                                                                       |                                                          |                                                      |            |
|                                                                                                    |                                                                       |                                                          |                                                      |            |
|                                                                                                    |                                                                       |                                                          |                                                      |            |
|                                                                                                    |                                                                       |                                                          |                                                      |            |

 Next >> Chon Place all certicates in the following store >> Browse.. >> Intermediate Certificationg Authorities. 🗧 嵾 Certificate Import Wizard

## Certificate Store

Certificate stores are system areas where certificates are kept.

Windows can automatically select a certificate store, or you can specify a location for the certificate.

O Automatically select the certificate store based on the type of certificate

Place all certificates in the following store

Certificate store:

Intermediate Certification Authorities

6. Chọn Next >> Finish >> Thông báo thành công
 Certificate Import Wizard X

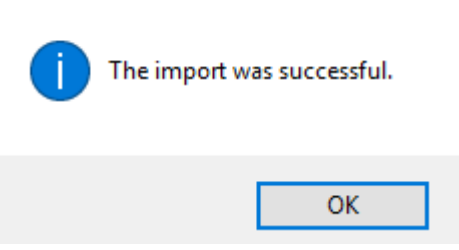

7. Kiểm tra cài thành công chưa (không bắt buộc thực hiện)

Nhấn Windows + R gõ certmgr.msc >> OK

Browse...

Next

Cancel

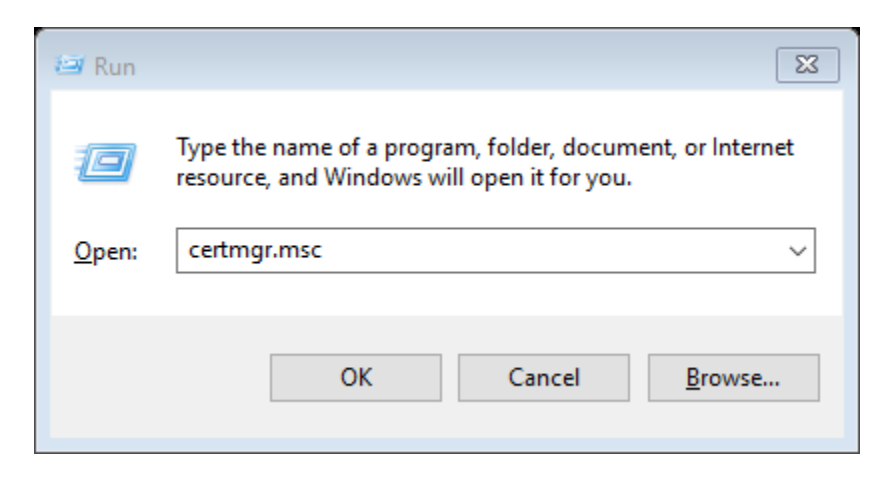

8. Chọn Certificates >> Intermediate Certification Authorities >> Certificates có thông tin CTS Viettel-CA mới thời hạn 2024.

🔤 certmgr - [Certificates - Current User\Intermediate Certification Authorities\Certificates]

| File Action View Help             |                                   |                                     |                 |                     |               |  |  |  |  |
|-----------------------------------|-----------------------------------|-------------------------------------|-----------------|---------------------|---------------|--|--|--|--|
| ← ➡   2 💼   🔏 🖦   🗙 📾 🖶   🛛 🖬     |                                   |                                     |                 |                     |               |  |  |  |  |
| 🗊 Certificates - Current User 🔥 🔺 | Issued To                         | Issued By                           | Expiration Date | Intended Purposes   | Friendly Name |  |  |  |  |
| > 📔 Personal                      | 🔄 DigiCert SHA2 Secure Server CA  | DigiCert Global Root CA             | 3/8/2023        | <all></all>         | <none></none> |  |  |  |  |
| Irusted Root Certification        | Entrust Certification Authority   | Entrust Root Certification Authori  | 12/6/2030       | <all></all>         | <none></none> |  |  |  |  |
| Enterprise Trust                  | 🔄 Fraunhofer Service CA - G02     | DFN-Verein Certification Authorit   | 2/23/2031       | <all></all>         | <none></none> |  |  |  |  |
| Certificate Revocation            | 🔄 GeoTrust EV RSA CA 2018         | DigiCert High Assurance EV Root     | 11/6/2027       | Server Authenticati | <none></none> |  |  |  |  |
| Certificates                      | 🔄 GlobalSign Domain Validation    | GlobalSign Root CA                  | 2/20/2024       | <all></all>         | <none></none> |  |  |  |  |
| > Active Directory User Obje      | 🔄 GlobalSign Extended Validation  | GlobalSign                          | 9/21/2026       | <all></all>         | <none></none> |  |  |  |  |
| > 📋 Trusted Publishers            | 🔄 Microsoft Code Signing PCA 20   | Microsoft Root Certificate Authori  | 7/7/2025        | <all></all>         | <none></none> |  |  |  |  |
| > 📔 Untrusted Certificates        | 🔄 Microsoft IT TLS CA 2           | Baltimore CyberTrust Root           | 5/20/2024       | Server Authenticati | <none></none> |  |  |  |  |
| > 📔 Third-Party Root Certifica    | 🔄 Microsoft Secure Server CA 2011 | Microsoft Root Certificate Authori  | 10/19/2026      | <all></all>         | <none></none> |  |  |  |  |
| > 🧮 Trusted People                | 🔄 Microsoft Windows Hardware      | Microsoft Root Authority            | 12/31/2002      | Code Signing, Win   | <none></none> |  |  |  |  |
| > 📔 Client Authentication Issu    | 🔄 RapidSSL RSA CA 2018            | DigiCert Global Root CA             | 11/6/2027       | Server Authenticati | <none></none> |  |  |  |  |
| > 📔 Other People                  | 🔄 Root Agency                     | Root Agency                         | 1/1/2040        | <all></all>         | <none></none> |  |  |  |  |
| > 📔 Local NonRemovable Cert       | 🔄 Sectigo RSA Domain Validation   | USERTrust RSA Certification Auth    | 1/1/2031        | Server Authenticati | <none></none> |  |  |  |  |
| > 📔 MSIEHistoryJournal            | Viettel-CA                        | MIC National Root CA                | 5/13/2024       | <all></all>         | Viettel-CA    |  |  |  |  |
| > Certificate Enrollment Rec      | 🔄 Viettel-CA                      | MIC National Root CA                | 10/2/2020       | <all></all>         | Viettel-CA    |  |  |  |  |
| Smart Card Trusted Roote          | www.verisign.com/CPS Incorp       | Class 3 Public Primary Certificatio | 10/25/2016      | Server Authenticati | <none></none> |  |  |  |  |